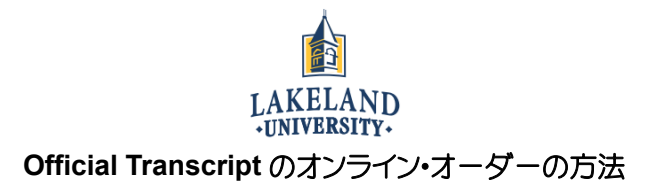

- STEP1: まず、下記のものが必要となるので確認。
  - 本人名義のクレジットカード
  - LUW の ID 番号(※LUJ の 5 桁の番号ではありません)
  - 自分の email アドレス
  - 送付先の住所 または PDF で送信希望の場合はその送り先の情報(大学名、受取担当者のメールアドレス等)

STEP 2: LUW のサイト (Lakeland.edu)を開いて"ADMISSION AND AID"をクリックし、スクロールして下の方に現れ る"REGISTRAR'S OFFICE"の"LEARN MORE"を選択し、次のページで"Order Online"の"REQUEST TRANSCRIPTS"をクリックする。

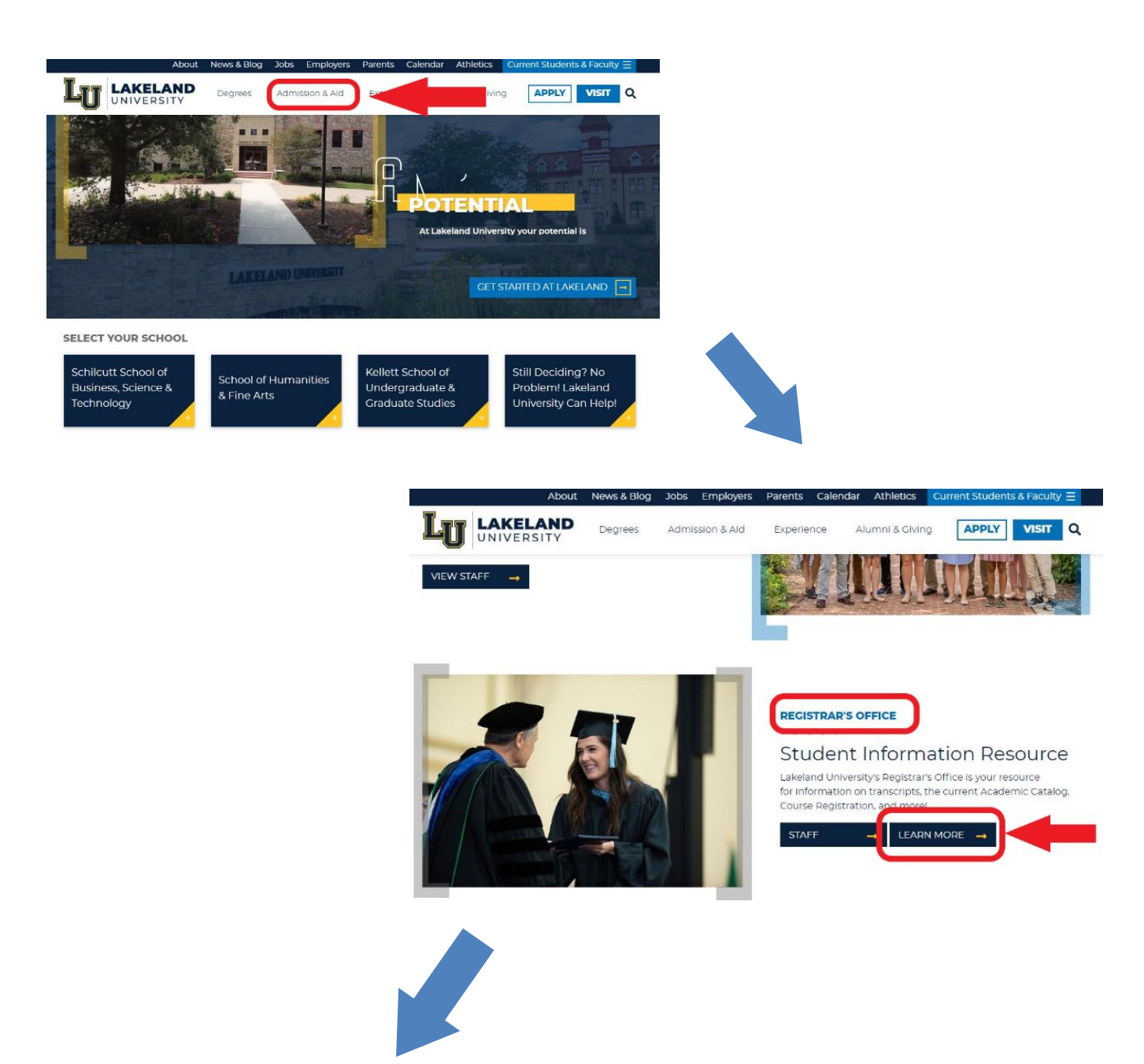

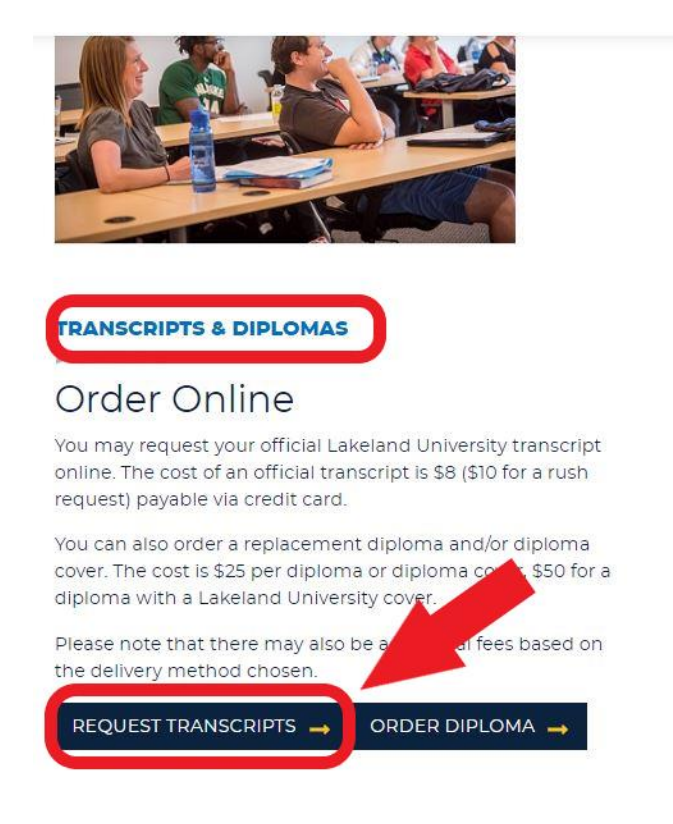

STEP 3: "Transcript Ordering Center"の Web ページが開くので、大学名 (Lakeland University) を入力 し、"CONTINUE" をクリックする。注意事項をよく読み、下の"ORDER TRANSCRIPT(S)" をクリックする。

| Transcript Ordering Center                                                                                                    | (TIONAL STUDENT<br>LEARINGHOUSE | Help |
|----------------------------------------------------------------------------------------------------|---------------------------------|------|
|                                                                                                    |                                 |      |
| System Messages                                                                                                    |                                 |      |
| Important Information: Please be advised there may be delays or disruptions in processing transcript requests for institutions loc<br>Rico due to the recent earthquakes there. Please check the school's website for closure information.                                                                                                    | ated in Puerto                  |      |
| Order a Transcript                                                                                                    |                                 |      |
| Briter the school you want to nequest your transcript from<br>Lakeland University                                                                                                    |                                 |      |
| Lakeland University                                                                                                    |                                 |      |
|                                                                                                    |                                 |      |
|                                                                                                    |                                 |      |
| System Messages                                                                                                    |                                 |      |
| Important information: Please be doned to lee indy be dealy or donapolitic in processing variables,<br>requests for institutions located in Pleator Rico due to the recent earthquakes there. Please check the<br>school's website for closure information.                                                                                                    |                                 |      |
| School Notifications                                                                                                    |                                 |      |
| LAKELAND UNIVERSITY-WISCONSIN features secure electronic delivery of official academic<br>transcripts. This is the prefered method of delivery as it is the <b>fastes</b> <i>timosas socure</i> delivery<br>method? For institutions participating in Electronic francript Exchange (ETX), the default elevery<br>advance to exchange transcripts electronically. Been example. These methods are agreed in<br>advance to exchange transcripts electronically. Been example. These methods are agreed in<br>advance to exchange transcripts electronically. Been example. These methods are agreed in<br>advance to exchange transcripts electronically. Been example. These methods are agreed in<br>advance to exchange transcripts electronically. Been example. These methods are agreed in<br>advance to exchange transcripts electronically. Been example. These methods are agreed in<br>advance to exchange transcripts electronically. Been example. These methods are agreed in<br>advance to exchange transcripts electronically. Been example. These methods are agreed in<br>advance to exchange transcripts electronically. Been example. These methods are agreed in<br>advance to exchange transcripts electronically. Been example. These methods are agreed in<br>advance to exchange transcripts electronically. Been example. These methods are agreed in<br>advance to exchange transcripts electronically. Been example. These methods are agreed in<br>advance to exchange transcripts electronically. Been example. These methods are agreed in<br>advance to exchange transcripts electronically are agreed and are agreed and<br>advance to exchange transcripts electronically are agreed and are agreed and<br>advance to exchange transcripts electronically are agreed and are agreed and<br>advance to exchange transcripts electronically are agreed and are agreed and<br>advance to exchange transcripts electronically are agreed and are agreed and<br>advance to exchange transcripts electronically are agreed and are agreed and<br>advance to exchange transcripts electronically are agreed and are agreed and<br>advance to exchange transcripts electronically |                                 |      |
| For all other recipients not in the list, the 'Electronic PDF Delivery' option may be selected after<br>verifying that your recipient will accept this form of delivery. In both cases, these transcripts will be<br>ready for secure pickup by your recipient within 24 hours on normal business days.                                                                                                    |                                 |      |
| Important items before placing your transcript order: Electronic Orders - Students with a last enrollment prior to August, 1990 do not have an                                                                                                    |                                 |      |
| electronic record. These transcripts can only be processed and malied through the US Postal Service.  Paper/Mail Delivery - Transcripts will be processed and sent within one (1) week after the request                                                                                                    |                                 |      |
| <ul> <li>additional Documents - Ordering online enables you to upload required documents to accompany<br/>your transcript (e.g. LSAC, AMCAS, end/or scholarship forms). You will be presented with the upload<br/>option when placing your order.</li> </ul>                                                                                                    |                                 |      |
| <ul> <li>Currently enrolled students – If you are requesting a transcript to include your current<br/>and/or future semisater grades/degree, please ensure the grades/degree have been posted<br/><u>before</u> you submit your request.</li> </ul>                                                                                                    |                                 |      |
| Need help?     If you are using Internet Explorer and experience difficulty accessing the request page, please try                                                                                                    |                                 |      |
| <ul> <li>If you need help retrieving your transcript or have questions, click the transcript ordering help link<br/>at the bottom of the page, call the Clearinghouse at (703) 742-4200, or e-mail transcripts;</li> </ul>                                                                                                    |                                 |      |
| Clearinghouse Notifications                                                                                                    |                                 |      |
| Reyment will be accepted, if a cost is involved, with any major tredit or debit card, Your region debit<br>bank may put a hold on your funds when we pre-authorize your payment. If you have questions on<br>the pre-authorization, prese contact your bank.                                                                                                    |                                 |      |
| ORDER TRANSCRIPT(S) >                                                                                                    |                                 |      |
| Normal Altern<br>2300 Dulies Station Bivd, Suite 220<br>Herndon, VA 2017                                                                                                    |                                 |      |
| Contact Us & Terms of Use and Privacy Policy &<br>©2020 National Student Clearinshouse, & All Rights Reserved.                                                                                                    |                                 |      |

# STEP 4: Student ID Number か Social Security Number (SSN) を入力する欄には下記のどちらかを選択し、入力 すること。

1. **LUW より発行されている LUW** Student ID Number (4-6 桁)を入力する(学生証に記載あり)。

2. アメリカで発行された、Social Security Number を入力する(無ければ入力しない)。

| 1 Enter Personal<br>Information -           | Select Transcript and     Delivery Details    | 3 Confirm Order and<br>Checkout |                                           |           |
|---------------------------------------------|-----------------------------------------------|---------------------------------|-------------------------------------------|-----------|
| Enter Personal Informatio                   | n                                             |                                 |                                           |           |
| Personal Information All fields requi       | red, unless otherwise indicated               |                                 | 1                                         |           |
| First Name                                  | Middle Name La (Optional)                     | ast Name                        |                                           |           |
| Date of Birth<br>MM/DD/YYYY                 | Has your name changed since attending school? | YES NO                          |                                           |           |
| Student Identification Information          | One of the following is required              |                                 |                                           |           |
| Student ID<br>Dashes are not allowed        | Confirm Student ID Dashes are not allowed     |                                 |                                           |           |
| OR<br>Social Security Number<br>XXX-XX-XXXX | Confirm Social Security Number                |                                 |                                           |           |
| Are you currently enrolled at Lakel         | and University? YES NO                        |                                 |                                           |           |
|                                             | CANCEL ORDER                                  |                                 |                                           |           |
| Student Identification Inform               | ation One of the following is required        |                                 | * LUJ Ø Student                           | ID Number |
| Student ID                                  | Confirm Student ID                            |                                 | <mark>は入力しない</mark> 。LUV<br>ばしいたの Strudey | N が不明なら   |
| Dashes are not allowed<br>OR                | Dashes are not allowed                        |                                 | は LOJ の Studer<br>問い合わせること。               |           |
| Social Security Number                      | Confirm Social Security Nu                    | umber                           |                                           |           |
| XXX-XX-XXXX                                 | XXX-XX-XXXX                                   |                                 |                                           |           |

STEP 5: 自分の住所を入力。Lakeland University のデータベース更新に情報を使用することを許可する場合には "YES"を、そうでない場合は "NO" をクリックする。

| therwise indicated                  |                                                                                                    |                                                                                                    |
|-------------------------------------|----------------------------------------------------------------------------------------------------|----------------------------------------------------------------------------------------------------|
| otherwise indicated                 |                                                                                                    |                                                                                                    |
|                                     |                                                                                                    |                                                                                                    |
|                                     |                                                                                                    |                                                                                                    |
|                                     | 23                                                                                                    |                                                                                                    |
|                                     |                                                                                                    |                                                                                                    |
|                                     |                                                                                                    |                                                                                                    |
| al)                                 |                                                                                                    |                                                                                                    |
| Challes (Tamilton) (ADO             |                                                                                                    |                                                                                                    |
| State/Territory/APO                 |                                                                                                    |                                                                                                    |
| Country                             |                                                                                                    |                                                                                                    |
| United States                       | •                                                                                                    |                                                                                                    |
|                                     |                                                                                                    |                                                                                                    |
| Confirm Email                       |                                                                                                    |                                                                                                    |
|                                     |                                                                                                    |                                                                                                    |
|                                     |                                                                                                    |                                                                                                    |
|                                     |                                                                                                    |                                                                                                    |
| mber, you must Opt-in by selectin   | a 'YES' below. You may n                                                                                                    | eceive up to 5 transcript text                                                                                                    |
| ge and data rates may apply. If the | ext messaging is requeste                                                                                                    | ed, you will receive an Opt-In                                                                                                    |
| t orders. Do you agree to Opt-in?   | Terms of Use and Privac                                                                                                    | messages to the Opted-In<br>y Policy                                                                                                    |
| YES NO                              |                                                                                                    |                                                                                                    |
|                                     |                                                                                                    |                                                                                                    |
|                                     |                                                                                                    |                                                                                                    |
|                                     | al)<br>State/Territory/APO<br>Country<br>United States<br>Confirm Email<br>mber, you must Opt-in by selectin<br>ge and data rates may apply. If to<br>cases messages, text STOP Textil<br>to orders. Do you agree to Opt-int<br>to orders. Do you agree to Opt-int<br>VES NO | al) State/Territory/APO Country United States Confirm Email  mber, you must Opt-in by selecting 'YES' below. You may n ge and data rates may apply. If text messaging is request cease messages, text STOP: Texting STOP will stop all text t orders. Do you agree to Opt-in Terms of Use and Privac VES NO |

#### STEP 6: 成績証明書の送付先を選択する。

| Select Transcript and Delivery Details                                                                                                    |
|----------------------------------------------------------------------------------------------------|
| Recipient All fields required, unless otherwise indicated                                                                                                    |
| According to the Family Educational Rights and Privacy Act (FERPA), in certain instances, schools must obtain the student's permission in order to release information from his or her educational records. The type of consent form that is required is determined by recipient type.                                                                                                    |
| Who are you sending your transcript to? <ul> <li>Who are you sending your transcript to? is required</li> <li>It is the sender of the sender of t</li></ul> |
|                                                                                                    |

### STEP 7: 受取先の州と大学等を選択する。

#### \*大学が受取先を学部別に指定している場合は、その学部名を明記すること。

Select Transcript and Delivery Details

| cipient All fields required, unless o      | therwise indicated        |                                          |                                                          |  |
|--------------------------------------------|---------------------------|------------------------------------------|----------------------------------------------------------|--|
|                                            |                           |                                          |                                                          |  |
| According to the Family Educational I      | Rights and Privacy Act (  | FERPA), in certain instances, schools n  | nust obtain the student's permission in order to release |  |
| information from his or her education      | al records. The type of c | onsent form that is required is determin | ed by recipient type.                                    |  |
|                                            |                           |                                          |                                                          |  |
| Who are you sending your transcript to?    |                           |                                          |                                                          |  |
| College or University                      |                           | -                                        |                                                          |  |
|                                            |                           |                                          |                                                          |  |
| Country                                    |                           | State/Territory/APO                      |                                                          |  |
| United States                              | •                         | Virginia                                 | <b>•</b>                                                 |  |
|                                            |                           |                                          |                                                          |  |
| Enter the school you are sending your tran | script to                 |                                          |                                                          |  |
| Virginia Tech                              |                           |                                          |                                                          |  |
|                                            |                           |                                          |                                                          |  |
|                                            |                           |                                          |                                                          |  |
| Department Name                            |                           |                                          |                                                          |  |
| (Optional)                                 |                           |                                          |                                                          |  |
|                                            |                           |                                          |                                                          |  |

#### STEP 8: 希望する Transcript の詳細と送付先について指定する。

Select Transcript and Delivery Details

Recipient: VIRGINIA TECH

| Deservative Distails and a second second second                                                                          |                                                                                                    |
|----------------------------------------------------------------------------------------------------|----------------------------------------------------------------------------------------------------|
| Processing Details All fields required, unless otherwise indicated                                                       |                                                                                                    |
|                                                                                                    | Current transcript                                                                                                    |
| Which transcript do you want sent?<br>Current transcript                                                                 | After Degree Is Awarded                                                                                                    |
|                                                                                                    | Aller Degree is Awarded                                                                                                    |
|                                                                                                    | After Grades Are Posted                                                                                                    |
| Why are you ordering your transcript?                                                                                    |                                                                                                    |
|                                                                                                    | <u>After Degree is Awarded:</u> 以下で指定する現在修学中の degree program が修了                                                                                                    |
|                                                                                                    |                                                                                                    |
|                                                                                                    | し、degree が授与された後に Transcript が発送される。                                                                                                    |
| Delivery Information                                                                                                    | After Grades Are Posted: 以下で指定する現在修学中の学期が終了し、成績が入力                                                                                                    |
|                                                                                                    |                                                                                                    |
| Please indicate if you would like standard or rush processing. For your school's definition of the<br>deliver that below | された彼に Transcript か発达される。                                                                                                    |
| delivery text below.                                                                                                    |                                                                                                    |
| How would you like this to be processed?                                                                                 |                                                                                                    |
|                                                                                                    |                                                                                                    |
| How do you want your transcript cont?                                                                                    |                                                                                                    |
|                                                                                                    |                                                                                                    |
|                                                                                                    | How would you like this to be processed?                                                                                                    |
| Enter other required instructions only                                                                                   | How would you like this to be processed? is required                                                                                                    |
| (Optional)                                                                                                    | University of the contract of the second second sec |
|                                                                                                    | Electronic                                                                                                    |
|                                                                                                    | Express/International - \$55.00                                                                                                    |
| Upload Attachment (optional)                                                                                             | Held for Diskur                                                                                                    |
|                                                                                                    | Нога тог Ріскир                                                                                                    |
| Do you want to send additional documents with your transcript?                                                           | Mail                                                                                                    |
|                                                                                                    |                                                                                                    |
| ADD FILE +                                                                                                    | Electronic (PDF)、Express/International (速達国際郵便:追加料金 \$55) Mail (普通                                                                                                    |
|                                                                                                    | 郵便)のいずわかを選択 「Hold for Pickun」は IJIW のオフィフに送付さわろの                                                                                                    |
|                                                                                                    |                                                                                                    |
|                                                                                                    | - オ 潮行したい ニレー                                                                                                    |

Electronic (PDF): 必ず送付先が PDF を受け付けているか確認の上で選択し、Terms and Conditions をよく読んで、"YES"をクリックする。

| How do you want your transcript sent?                                                |                                                                                        |
|--------------------------------------------------------------------------------------|----------------------------------------------------------------------------------------|
| Electronic -                                                                         |                                                                                        |
|                                                                                      | •                                                                                      |
| How many copies do you want?                                                         |                                                                                        |
| 1 copy = \$8.00 -                                                                    |                                                                                        |
|                                                                                      | •                                                                                      |
|                                                                                      |                                                                                        |
| Enter other required instructions only                                               |                                                                                        |
| (Optional)                                                                           |                                                                                        |
| School's Terms and Conditions:                                                       |                                                                                        |
| Shortly after your request is processed by your school, your transcript recipier     | t will be emailed a link to a secure Internet page where he or she can retrieve your   |
| official transcript. Upon that email notification, your credit card will be charged. | The National Student Clearinghouse will guarantee that your recipient is notified that |
| your transcript is ready for retrieval at the email address you provided when yo     | ou placed the order; however, we cannot be responsible for whether or not your         |
| recipient retrieves or accepts the transcript. Because this is a new technology,     | we suggest that you contact your recipient and verify that he or she is willing to     |
| accept your transcript via this derivery method. The accuracy and correctness        | or the electronic transcript is solely the responsibility of your school.              |
|                                                                                      |                                                                                        |
| I have read and accept my school's terms and conditions for the delivery meth        | od of Electronic? YES NO                                                               |
| Acceptance to the Terms and Conditions is required.                                  |                                                                                        |
|                                                                                      |                                                                                        |
|                                                                                      |                                                                                        |

| Provide Delivery Information<br>Recipient: VIRGINIA TECH |                                 |  |
|----------------------------------------------------------|---------------------------------|--|
| Recipient Delivery Information All fields required,      | , unless otherwise indicated    |  |
| Recipient<br>VIRGINIA TECH                               |                                 |  |
| Recipient Email Address                                  | Confirm Recipient Email Address |  |

STEP 10: 支払い画面に表示される料金を確認する。 修正があれば"Edit"ボタンを押して前の画面に戻る。 間違いがなければ、"CHECKOUT"をクリック。

| Checkout                 |                    |                             |  |
|--------------------------|--------------------|-----------------------------|--|
| Pending Order Details    |                    |                             |  |
| ADD RECIPIENT +          |                    |                             |  |
| 🖍 Edit  盲 Remove         | Total Fee for      | or this Recipient: \$8.00   |  |
| Recipient: VIRGINIA TECH | Processing C       | Option: Current transcript  |  |
| Email: J@J.EDU           | Delivery Met       | Electronic                  |  |
|                          | Quantity:          | 1 copy                      |  |
|                          | Transcript Q       | Quantity Fee: \$8.00        |  |
|                          |                    | Total Fee for Order: \$8.00 |  |
|                          | CANCEL ORDER CHECK | коит >                      |  |

# Step 11: 個人情報を書面にすることに同意するプロセスとして、E-signature が求められる。枠内の指示を読んで署名すること。

| Electronic Consent Form                                                                                                    |                                                                                                    |
|----------------------------------------------------------------------------------------------------|----------------------------------------------------------------------------------------------------|
| The fastest way to submit your consent form is electronically. Use your finger or mouse to draw your signature download a signed copy of the consent form for your records prior to providing payment in the next step. | Desktop                                                                                                    |
| Need Help Signing?                                                                                                    | sign your name in the signature box as you would with a pen.<br>Mac with Trackpad only: Hold down the options button on the<br>keyboard, continue to hold down the options button while<br>pressing your finger onto the trackpad, sign your name in the<br>signature box while signing your name on your trackpad. |
| Sign Here                                                                                                    | Sign your name in the signature box using your finger as a                                                                                                    |
| Sign Here                                                                                                    | stylus.                                                                                                    |
| Signature Date:                                                                                                    |                                                                                                    |
| By submitting this signature, I, J J J, certify that I am the above-named student and my electronic signature p same validity and legally binding effect as signing this consent form by my t                           | provided on this form is authentic and has the hand in ink.                                                                                                    |
| CLEAR SIGNATURE ACCEPT SIGNATUR                                                                                                    | RE                                                                                                    |

### STEP 12: 最後に、クレジットカード情報を入力して、申し込み手続きが完了します。

| eckout                                                                                                    |                                                                         |                                                                  |
|----------------------------------------------------------------------------------------------------|-------------------------------------------------------------------------|------------------------------------------------------------------|
| ayment Details All fields required, unless otherwise indicated                                            | 1                                                                       |                                                                  |
|                                                                                                    |                                                                         |                                                                  |
| Accepted Credit Cards:                                                                                    |                                                                         |                                                                  |
| VISA                                                                                                    |                                                                         |                                                                  |
| Cardholder Name                                                                                           | Card Number                                                             | Security Code                                                    |
| Expiration Date                                                                                           |                                                                         |                                                                  |
|                                                                                                    |                                                                         |                                                                  |
| Month +                                                                                                   | Year 👻                                                                  |                                                                  |
| Do you want to use your contact address as your billing                                                   | address? YES NO                                                         |                                                                  |
| Address 1                                                                                                 |                                                                         |                                                                  |
| Street number and name or PO Box                                                                          |                                                                         |                                                                  |
| Address 2                                                                                                 |                                                                         |                                                                  |
| Building, campus box, floor, apt, suite (Optional)                                                        |                                                                         |                                                                  |
| City                                                                                                    | State/Territory/APO -                                                   |                                                                  |
|                                                                                                    | Country                                                                 |                                                                  |
| Zip/Postal Code                                                                                           | United States 👻                                                         |                                                                  |
| Selecting 'Submit Order' will transmit your payment information t<br>with National Student Clearinghouse. | o <u>First Data Corp</u> , a third party payment processing provider. F | First Data will only share your name, address, or e-mail address |

Total Fees for Order: \$8.00